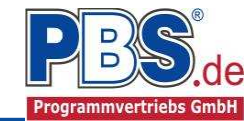

# 61S: Konstruktiver Querschnitt

(Stand: 03.06.2015)

Das Programm 61S dient zur konstruktiven Querschnittswahl von Bauteilen.

# Leistungsumfang

Unterstützte Varianten

### <u>Holzbau</u>

Stahlbau

•

Stahlträger Stahlstütze

- Holzbalken
- Holzbalkendecke
- Holzstütze

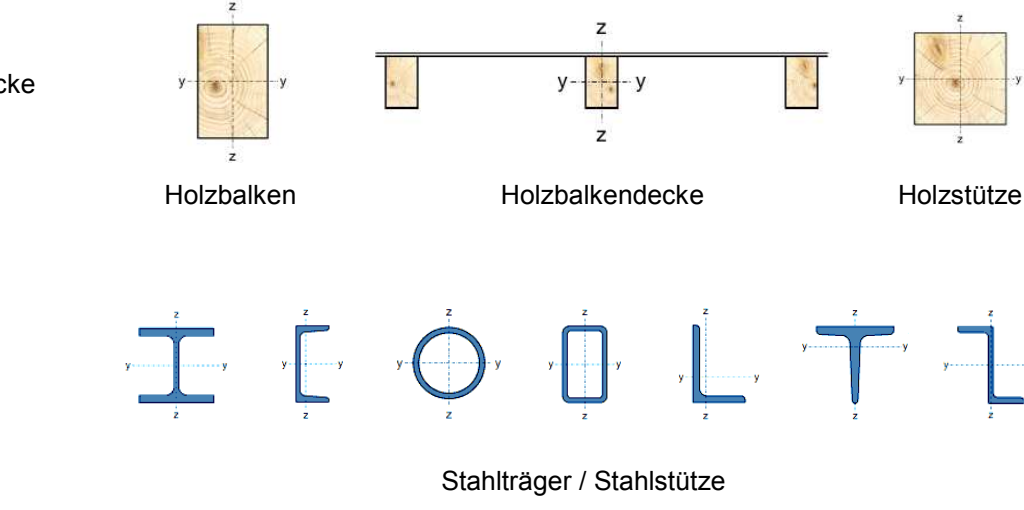

Rundstütze

### Stahlbeton

- Stahlbetonbalken
- Stahlbetonstütze
- Stahlbetonrundstütze
- Stahlbetondecke
- Stahlbetonwand
- Streifenfundament
- Einzelfundament

### Baustoffe

- Holzbau nach DIN EN 1995-1-1/NA:2010-12
- Stahlbau nach DIN EN 1993-1-1/NA:2010-12
- Stahlbeton nach DIN EN 1992-1-1/NA:2010-12

#### 🕪 Grafik

• Zu jeder Variante wird ein Systembild und ein Detailbild des Querschnitts erzeugt

Balken / Stütze /

Streifenfundament

#### Seite 1

Decke / Wand

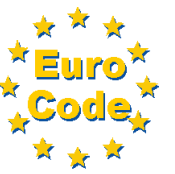

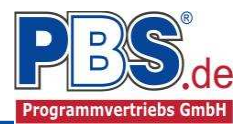

# **Allgemeines**

### Die Programmoberfläche

(i) WICHTIGER HINWEIS:

Für die Handhabung der neuen Programmoberfläche und für allgemeine Programmteile wie z.B. **Grunddaten** / **Einwirkungsgruppen** / **Lastübernahme** / **Quicklast** / **Ausgabe** und **Beenden** steht

<HIER> eine gesonderte Beschreibung zur Verfügung.

Diese Beschreibung gilt sinngemäß für alle neuen Programme und wird Ihnen die Einarbeitung erleichtern.

# System

### Systemparameter

In diesem Abschnitt erfolgen die Auswahl des Baustoffes und die Wahl des Bauteiltyps. Abhängig vom gewählten Bauteiltyp wird die Systemlänge als Stützweite oder Höhe eingegeben. Bei den Stützen – Bauteiltypen kann zwischen Pendelstütze und Kragstütze gewählt werden.

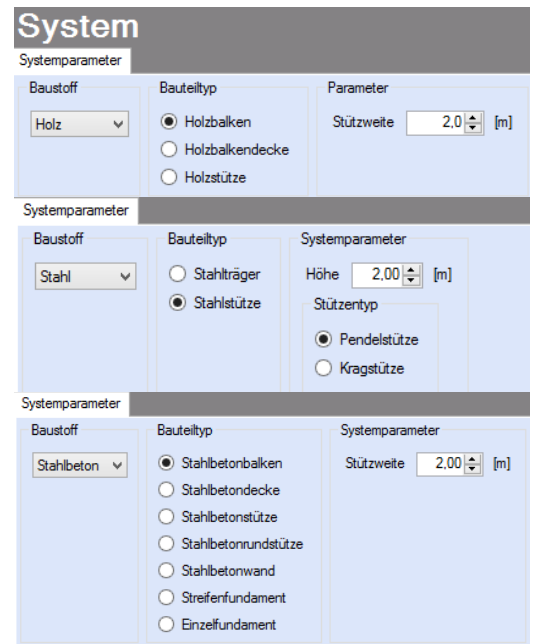

## <u>Bemessung</u>

#### **Bemessungstext**

Als Bemessungstext ist ein allgemeiner Test in den Grundeinstellungen hinterlegt, der auf die individuellen Anforderungen hin angepasst werden kann.

| Bemes          | sun      | Ig             |                     |  |  |   |
|----------------|----------|----------------|---------------------|--|--|---|
| Bemessungstext | Material | Querschnitt    |                     |  |  |   |
| Bemessung      |          |                |                     |  |  |   |
| Bemessungstex  | t Beige  | ringer Beanspi | ruchung konstruktiv |  |  | ^ |
|                |          |                |                     |  |  |   |
|                |          |                |                     |  |  |   |
|                |          |                |                     |  |  |   |
|                |          |                |                     |  |  |   |
|                |          |                |                     |  |  |   |
|                |          |                |                     |  |  |   |
|                |          |                |                     |  |  | ~ |

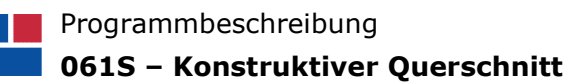

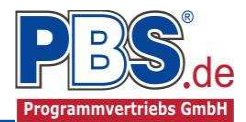

### Material

Je nach gewähltem Baustoff erfolgt hier die Auswahl der Holz-, Stahl- oder Betonsorte.

#### Holz:

Es gibt die Auswahl zwischen verschiedenen Holzgüten und Holzwerkstoffen nach:

DIN EN 338,

DIN EN 1194 (Brettschichtholz), und

Zulassung Z-9.1-440 (für Duo\_Balken und Trio\_Balken).

| Nadelholz             | Allgemein           |             |            |                   |
|-----------------------|---------------------|-------------|------------|-------------------|
| C14                   | Bezeichnung         | =           | C24        |                   |
| C16                   | Norm/Zulassung      | =           | DIN EN 338 |                   |
| 018                   | Moduln              |             |            |                   |
| C18                   | Elastizitätsmodul   | E,mean =    | 11.000     | N/mm <sup>2</sup> |
| C20                   | Record Color        | E,90,mean = | 370        | N/mm <sup>2</sup> |
| C22                   | Schubmodul          | G,mean =    | 690        | N/mm <sup>2</sup> |
| C24                   | Rollschubmodul      | GR,mean =   | 69         | N/mm <sup>2</sup> |
| 017                   | Druckfestigkeit     |             |            |                   |
| 627                   | parallel zur Faser  | fc,0 =      | 21,00      | N/mm <sup>2</sup> |
| C30                   | senkrecht zur Faser | fc,90 =     | 2,50       | N/mm <sup>2</sup> |
| C35                   | Zugfestigkeit       |             |            |                   |
| C40                   | parallel zur Faser  | ft,0 =      | 14,00      | N/mm <sup>2</sup> |
| C45                   | senkrecht zur Faser | ft,90 =     | 0,40       | N/mm <sup>2</sup> |
| 045                   | Schubfestigkeit     |             |            |                   |
| C50                   | parallel zur Faser  | fv =        | 4.00       | N/mm <sup>2</sup> |
| Laubholz              | Rollschub           | fR =        | 1,00       | N/mm <sup>2</sup> |
| Brettschichtholz      | Dichte              |             |            |                   |
| keilgezinktes_Nadelho | Rohdichte           | pk =        | 3,50       | kN/m³             |
| KVH_Si ✓              | Mittelwert          | ρm =        | 4,20       | kN/m³             |

### Stahl:

Es gibt die Auswahl zwischen verschiedenen Stahlsorten:

- Stahl nach DIN EN 1993, Tab. 3.1
- EN 10025-2, -3, -4, -5, -6,
- EN 10210-1,
- EN 10219-1
- EN 10088-2, -3.

| VEN 1935, Tabelle 5.1 We | cstoffnomen                |             |                |                   |
|--------------------------|----------------------------|-------------|----------------|-------------------|
| uswahl                   |                            |             |                |                   |
| Suche:                   | S235 nach El               | N 1002      | 5-2            |                   |
| ▼ EN 10025-2             | Warmgewalzte Erzeugr       | nisse aus E | laustählen, Te | chnische          |
| S235                     | buruburuburugungen für t   | inegione i  | Jaastaniio     |                   |
| S275                     |                            |             |                |                   |
| S355JR                   | Allgemein                  |             |                |                   |
| S450                     | Elastizitätsmodul          | E =         | 210.000        | N/mm <sup>2</sup> |
| EN 10025-3               | Schubmodul<br>Spez Gewicht | G =         | 81.000         | N/mm <sup>2</sup> |
| EN 10025-5               | Querdehnzahl               | μ=          | 0,30           | KINIG             |
| EN 10025-4               | TempDehnzahl               | α =         | 0,000012       | 1/K               |
| F EN 10025-5             | Streckgrenze               |             |                |                   |
| EN 10025-6               | bis d ≤ 40 mm              | fyk =       | 235            | N/mm <sup>2</sup> |
| EN 10210-1               | bis d ≤ 80 mm              | fyk =       | 215            | N/mm <sup>2</sup> |
| EN 10219-1               | Zugfestigkeit              |             |                |                   |
|                          | bis d ≤ 80 mm              | fuk =       | 360            | N/mm <sup>2</sup> |

### Beton und Betonstahl:

Als Vorgabe ist eingestellt: Betonart: "Normalbeton" Betonherstellung: "Transportbeton" Betonwahl: "C25/30" Größtkorn: "16 mm" Betonstahl: "B500A"

| Bemessungstext  | Material | Expositionen    | Betondecku         | ng Querschnitt         |            |           |                   |
|-----------------|----------|-----------------|--------------------|------------------------|------------|-----------|-------------------|
| Beton           |          |                 |                    | Betonkennwerte         |            |           |                   |
| Betonart        | Norma    | albeton         | ~                  | E-Module               | Ecm =      | 31.000    | N/mm <sup>2</sup> |
| Deterrar        | Home     | SIDCLON         |                    | Zylinderdruckfestigkei | fck =      | 25,0      | N/mm <sup>2</sup> |
| Betonherstellun | Trans    | portbeton       | *                  |                        | fcm =      | 33,0      | N/mm <sup>2</sup> |
|                 | (Minde   | estbeton: C16/2 | 0)                 | Würfeldruckfestigkeit  | fck,cube = | 30,0      | N/mm <sup>2</sup> |
|                 |          |                 |                    | Zugfestigkeit          | fctm =     | 2,6       | N/mm <sup>2</sup> |
| Betonwahl       | C25/3    | 30              | ~                  |                        | fctk,05 =  | 1,8       | N/mm <sup>2</sup> |
| Größtkom        | 16 mm    | n               | ~                  |                        | fct,95 =   | 3,3       | N/mm <sup>2</sup> |
|                 |          |                 | 100                | Wichte                 | γ =        | 23,5      | kN/m <sup>3</sup> |
| Sandzuschlag    | Sonst    | iger            | 4                  | Betonstahl             |            |           |                   |
| Rohdichteklass  | 2,0 (    | 1.801-2.000 kg/ | m <sup>3</sup> ) V | Norm                   | -          | DIN 488-1 |                   |
| Betonstahl      | B500     | A               | ~                  | E-Module               | E =        | 200.000   | N/mm <sup>2</sup> |
|                 |          |                 |                    | G-Module               | G =        | 81,000    | N/mm <sup>2</sup> |

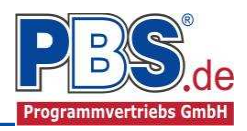

| Es gibt die Auswahl | zwischen folgenden Parametern:                                                    |
|---------------------|-----------------------------------------------------------------------------------|
| Betonart:           | Normalbeton / Luftporenbeton / Leichtbeton                                        |
| Betonherstellung:   | Transportbeton / Ortbeton / Fertigteil                                            |
| Betonwahl:          | "C12/15" bis "C100/115"   "C12/15 LP" bis "100/115 LP"   "LC12/13" bis "LC 80/88" |
| Größtkorn:          | 8 / 16 / 32 / 63 mm                                                               |
| Betonstahl:         | "B500A" / "B500A +G" / "B500A +P" / "B500B" nach DIN 488-1:2009-08                |
|                     | "B500A +G"= Bewehrungsdraht glatt / "B500A +P = Bewehrungsdraht profiliert        |

### Expositionen

Bei der Baustoffwahl Beton wird der Eingabebereich Bemessung um das Eingabefeld Expositionen erweitert.

Als Vorgabe für die Expositions- und Feuchteklassen sind XC1 und W0 eingestellt. Dies kann (gegebenenfalls getrennt für oben / unten / links und rechts) geändert werden. Gehen Sie dazu wie folgt vor:

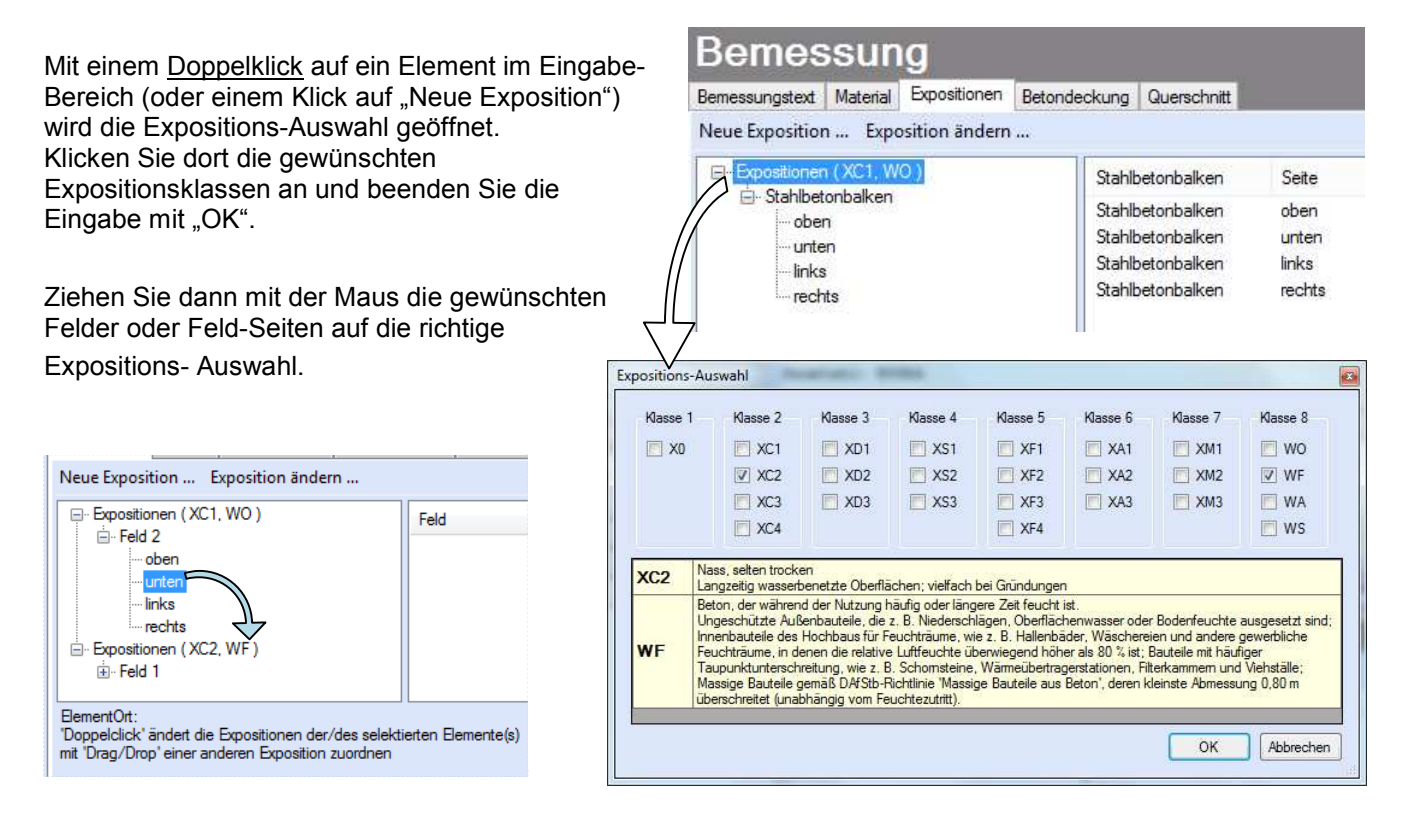

### Betondeckung

Bei der Baustoffwahl Beton wird der Eingabebereich Bemessung um das Eingabefeld Betondeckung erweitert.

Die Betondeckung kann seitenweise geändert werden. Wichtig ist der voraussichtliche maximale Bewehrungsdurchmesser (max. Ø), nach welchem sich die Mindestbetondeckung richtet.

| Beme | essungstext | Material | Expos  | sitionen       | Betondecku                   | ng Quers                 | schnitt                   |                          |                                |                               |
|------|-------------|----------|--------|----------------|------------------------------|--------------------------|---------------------------|--------------------------|--------------------------------|-------------------------------|
| Mind | destwerte   | 🗌 De     | tails  |                |                              |                          |                           |                          |                                |                               |
|      | Ort         |          | Seite  | max. @<br>[mm] | ğ C <sub>min,s</sub><br>[mm] | c <sub>min</sub><br>[mm] | ∆c <sub>dev</sub><br>[mm] | c <sub>nom</sub><br>[mm] | gew. ∆c <sub>dev</sub><br>[mm] | gew. c <sub>nom</sub><br>[mm] |
| •    | Stahlbet    | onbalken | oben   | 2              | 0 20                         | 20                       | 10                        | 30                       | 10                             | 30                            |
|      |             | 1        | unten  | 2              | 0 20                         | 20                       | 10                        | 30                       | 10                             | 30                            |
|      |             |          | links  | 2              | 0 20                         | 20                       | 10                        | 30                       | 10                             | 30                            |
|      |             |          | rechts | 2              | 0 20                         | 20                       | 10                        | 30                       | 10                             | 30                            |

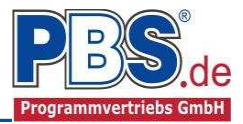

Wenn von den Mindestwerten abgewichen wurde, dann können sie mit dem Schalter "Mindestwerte" wieder hergestellt werden. Mit "Details" lassen sich weitere Details ein- und ausblenden, siehe unten.

| Expos | sitionen                 | Material | Betondeo              | kung Br                        | andparame                    | ter Bem                      | essungspa                    | rameter                      |                |                            |                          |                           |                          |                                |                               |
|-------|--------------------------|----------|-----------------------|--------------------------------|------------------------------|------------------------------|------------------------------|------------------------------|----------------|----------------------------|--------------------------|---------------------------|--------------------------|--------------------------------|-------------------------------|
| Mind  | findestwerte 🛛 🔽 Details |          |                       |                                |                              |                              |                              |                              |                |                            |                          |                           |                          |                                |                               |
|       | Ort                      | Seite    | Cmin,dur,Teb.<br>[mm] | ∆C <sub>dur,Fest</sub><br>[mm] | C <sub>min,dur</sub><br>[mm] | Δc <sub>dur,</sub> γ<br>[mm] | ∆c <sub>dur,st</sub><br>[mm] | ∆c <sub>dutedd</sub><br>[mm] | max. Ø<br>[mm] | C <sub>min,b</sub><br>[mm] | C <sub>min</sub><br>[mm] | ∆c <sub>dev</sub><br>[mm] | C <sub>nom</sub><br>[mm] | gew. ∆c <sub>dev</sub><br>[mm] | gew. c <sub>nom</sub><br>[mm] |
| •     | Feld 1                   | oben     | 20                    | 0                              | 20                           | 0                            | 0                            | 0                            | 20             | 20                         | 20                       | 10                        | 30                       | 10                             | 30                            |

(1) Wenn man die Maus auf einer Spaltenüberschrift kurz still hält, dann wird die Bedeutung des Wertes angezeigt.

### Querschnitt

and the owner of

Im Dialog "Querschnitte" erfolgt die Wahl des Stabquerschnittes. Je nach gewähltem Baustoff und Bauteiltyp erfolgt die Eingabe der entsprechenden Querschnittsangaben.

| Beme | ssungstext           | Material Querschnitt                |           |           | Bemess         | sungstext                 | Material | Querso              | hnitt                        |                          |                      |
|------|----------------------|-------------------------------------|-----------|-----------|----------------|---------------------------|----------|---------------------|------------------------------|--------------------------|----------------------|
|      | Anzahl               | Bezeichnung                         | b<br>[cm] | h<br>[cm] |                | Bezeich                   | nung     | b<br>[cm]           | h<br>[cm]                    | Abstand<br>[cm]          | Plattendicke<br>[cm] |
| Þ.   | 1                    | Holzbalken                          | 10        | 16        |                | Holzbalk                  | endecke  | 10                  | 16                           | 62,5                     | 2,4                  |
|      |                      |                                     |           |           |                | Contraction of the second |          |                     |                              |                          |                      |
|      | 1,11                 |                                     |           | 1         | 10             |                           |          |                     |                              |                          |                      |
| Beme | ssungstext           | Material Querschnitt                |           |           | Bemessungstext | t Material                | Expositi | onen E              | etondeckung                  | Querschnitt              | 1                    |
| Beme | ssungstext<br>Anzahl | Material Querschnitt<br>Bezeichnung | Profil    |           | Bemessungstext | t Material                | Expositi | onen E<br>bx<br>[cr | etondeckung<br>by<br>n] [cm] | Querschnitt<br>h<br>[cm] | ]                    |

Die Stahlprofil – Auswahl erfolgt aus der "PBS – Datenbank".

|   | I, warmgefertigt               |
|---|--------------------------------|
| Þ | IPE, warmgefertigt             |
|   | IPEa, warmgefertigt            |
|   | IPEo, warmgefertigt            |
|   | IPEv, warmgefertigt            |
|   | IPB S, warmgefertigt           |
|   | IPB SB, warmgefertigt          |
|   | HE-A, warmgefertigt            |
| Þ | HEAA, warmgefertigt            |
|   | HE-B, warmgefertigt            |
| • | HE-M, warmgefertigt            |
|   | HD, warmgefertigt              |
| Þ | HE, warmgefertigt              |
| Þ | HL, warmgefertigt              |
| • | HP, warmgefertigt              |
| Þ | HX, warmgefertigt              |
| k | U, warmgefertigt               |
| Þ | UPE, warmgefertigt             |
| • | Stahlrohr. (w)                 |
| Þ | Stahlrohr, (k)                 |
| • | Rechteckhohlprofil, warmgef.   |
| • | Rechteckhohlprofil, kaltgef.   |
| • | Quadrathohlprofil, warmgef.    |
|   | Quadrathohlprofil, kaltgef.    |
| • | Gleichschenkliges L, warmgef.  |
| • | Ungleichschenkliges L, warmgef |
| • | C-Kaltprofil aus Bandstahl     |
| k | T, warmgefertigt               |
|   | TB, warmgefertigt              |
| k | TPS, warmgefertigt             |
| 4 | Z, warmgefertigt               |

"Eigene Profile" können vom Anwender über unsere Profilverwaltung (Programm 30L) in eine eigene Datenbank eingetragen werden.

| PBS-Datenbank Eigene Profile            | 1 | HE-B                   | 180          |                   |                 |
|-----------------------------------------|---|------------------------|--------------|-------------------|-----------------|
| ▶ IPEo, warmgefertigt                   | ^ |                        |              | ज र               |                 |
| ▶ IPEv, warmgefertigt                   |   |                        |              | ÷                 |                 |
| ▶ IPB S, warmgefertigt                  | _ |                        |              |                   |                 |
| ▶ IPB SB, warmgefertigt                 | - | y                      |              | * 8               |                 |
| HE-A, warmgefertigt                     | - |                        |              |                   |                 |
| ▶ HEAA, warmgefertigt                   | _ |                        |              |                   |                 |
| <ul> <li>HE-B, warmgefertigt</li> </ul> |   |                        |              | <u>±</u>          |                 |
| HE-B 100                                | _ | <u>⊢ ar</u> - Ū-       | a            |                   |                 |
| HE-B 120                                |   | <                      |              |                   | 3               |
| HE-B 140                                |   | Allgemein              |              |                   |                 |
| HE-B 160                                |   | Fläche                 | A =          | 65,25             | cm <sup>2</sup> |
| HE-R 180                                |   | Umfang                 | U =          | 103,72            | cm              |
| HE-D 100                                |   | Gewicht                | g =          | 0,51              | kN/             |
| HE-B 200                                |   | Höhe                   | h =          | 180,0             | mm              |
| HE-B 220                                |   | Breite                 | b =          | 180,0             | mm              |
| HE-B 240                                |   | Querschnittwerte       |              |                   |                 |
| HE-B 260                                |   | Widerstandsmomente     | Wel,y =      | 425,68            | Cm <sup>3</sup> |
| UE D 000                                |   |                        | Wel,z =      | 151,43            | Cm <sup>3</sup> |
| HE-B 280                                |   | Trägheitsmomente       | ly =         | 3.831,15          | cm4             |
| HE-B 300                                |   | summer 201             | lz =         | 1.362,85          | cm4             |
|                                         |   | Trächeiteradion        | lp =         | 5.193,99          | cm4             |
| HE-B 320                                |   | Inagrieitsradien       | iy =         | /,00              | cm              |
| HE-B 320                                | · | 6 I                    | 12 -         | 7,37              |                 |
| HE-B 320                                | > | Elächenmoment 1 Grades | Sv =         | 240.72            | - CHP-          |
| KE-B 320                                | > | Flächenmoment 1.Grades | Sy =<br>Sz = | 240,72<br>-115,51 | cm <sup>3</sup> |

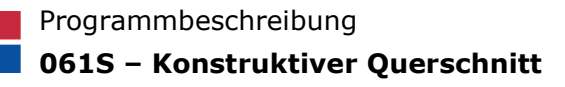

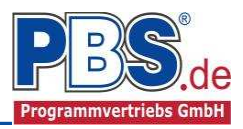

### Bewehrungsauswahl

Bei der Baustoffwahl Beton wird der Eingabebereich Bemessung um die Eingabefelder Bewehrungsauswahl und gegebenenfalls Querkraftbewehrung erweitert.

Im Dialog "Bewehrungsauswahl" erfolgt die Wahl der Längsbewehrung, getrennt nach oberer und unterer Bewehrungslage bei den balkenartigen Bauteilen sowie nach Angaben je Ecke oder umlaufend bei den Stützenbauteiel.

Mit dem Button (Schaltfläche) "**Bewehrungsvorschlag**" kann der Bewehrungsvorschlag geändert werden.

Mit dem Button "**Bewehrung wählen**" kann die Bewehrung der aktuellen Tabellenzeile manuell geändert werden. Dabei sind auch Stabstahlbündel und verschiedene Bewehrungslagen möglich.

| B   | emes         | sun       | ıg           |          |                  |                  |                 |             | zurück        | weiter  | ▶  |
|-----|--------------|-----------|--------------|----------|------------------|------------------|-----------------|-------------|---------------|---------|----|
| Ber | nessungstext | Material  | Expositionen | Betonde  | eckung           | Querschnitt      | Bewehn          | Ingsauswahl | Querkraftbe   | wehrung | 1  |
| Be  | wehrungsvoi  | rschlag 👻 | Bewehrung    | g wählen | TA U             |                  |                 |             |               |         |    |
|     | Seite        | Beweh     | nrung        |          | vorh.As<br>[cm²] | s gew.d1<br>[mm] | vorh.d1<br>[mm] | Rechte      | ck: b/h = 1   | 24/25 c | n^ |
| 0   | oben         | 2 Ø 12    |              |          | 2,26             | 44,0             | 44,0            |             | unten : 2 Ø 1 | 2       |    |
| 1   | unten        | 2.Ø 12    |              |          | 2,26             | 44.0             | 44,0            |             | z             |         |    |
|     |              |           |              |          |                  |                  |                 | y           | z<br>24       | -y K2   | -  |

| Ę× |      |           | Bev               | vehrung | für: unten       |             |         |                 |
|----|------|-----------|-------------------|---------|------------------|-------------|---------|-----------------|
|    | Anz. | Ø<br>[mm] | Anz. je<br>Bündel | Lage    | vorh.As<br>[cm²] | vorh.As =   | 2,26    | Cm <sup>2</sup> |
| •  | 2    | 12,0      | 1                 | 1       | 2,26             | erf.As =    | 0,00    | Cm2             |
|    |      |           |                   |         |                  | Differenz = | 2,26    | Cm2             |
|    |      |           |                   |         | ſ                | ок          | Abbrech | en              |

### Querkraftbewehrung

Die Querkraftbewehrung kann als Variante Stabbügel oder Mattenbügel eingegeben werden. Die Eingabe erfolgt in den hellen Feldern der Tabelle.

Dabei sind:

- S = Schnittigkeit des Bügels
- ds = Bügeldurchmesser
- sw = Bügelabstand in x-Richtung

| Ber | messungstext  | Material  | Expositionen | Betonde      | ckung Qu           | ierschnitt         | Bewehrungsausv     | rahi C   | Querkraftbew | ehrung     |                     |
|-----|---------------|-----------|--------------|--------------|--------------------|--------------------|--------------------|----------|--------------|------------|---------------------|
| Be  | wehrungsvors  | schlag    | detailiert + | Stabbü       | gel 🕶              |                    |                    |          |              |            |                     |
|     |               |           |              | cot          |                    | statisch           |                    |          | Stabbügel    |            |                     |
|     | Feld          | X1<br>[m] | X2<br>[m]    | Theta<br>[·] | min.Asw<br>[cm²/m] | erf.Asw<br>[cm²/m] | erf.Asw<br>[cm²/m] | S<br>[-] | ds<br>[mm]   | sw<br>[cm] | vorh.Asw<br>[cm²/m] |
| 1   | Stahlbetonba. | 0.        | 00 2,00      | 0,00         | 0,00               | 0,0                | 0,00               | 2        | 2 8          | 17,0       | 5,91                |

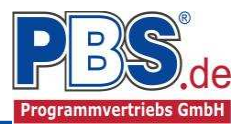

# Ausgabe

Der Ausgabeumfang (Text und Grafik)

kann individuell eingestellt werden.

| Ausgabe                                                                                 |                          | ◀ zurück weiter ▶ |
|-----------------------------------------------------------------------------------------|--------------------------|-------------------|
| Optionen                                                                                |                          |                   |
| Allgemein                                                                               | Konstruktive Anmerkungen |                   |
| Systembilder     Querschnitt-Detailbild     Querschnittskennwerte     Materialkennwerte |                          | ^                 |
|                                                                                         |                          |                   |

Zur Ausgabe von ergänzenden bautechnischen Erläuterungen kann die Formularausgabe um konstruktive Anmerkungen erweitert werden.

# Literatur

- [1] DIN EN 1992-1-1:2010-12 mit DIN EN 1992-1-1/NA:2010-12 [Stahlbeton]
- [2] DIN EN 1993-1-1:2010-12 mit DIN EN 1993-1-1/NA:2010-12 [Stahlbau]
- [3] DIN EN 1995-1-1:2010-12 mit DIN EN 1995-1-1/NA:2010-12 [Holzbau]
- [4] DIN 488-1:2009-08 [Betonstahl Teil 1: Stahlsorten, Eigenschaften, Kennzeichnung]

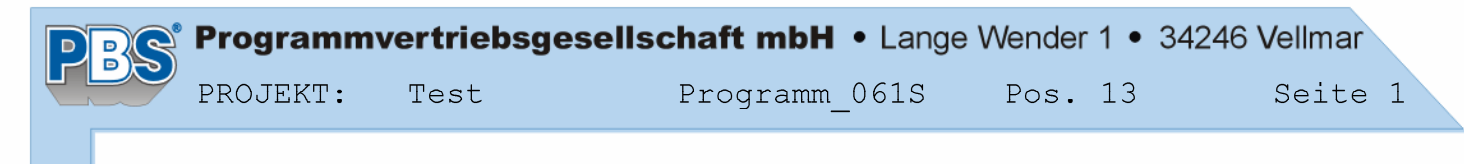

POS.13 KONSTRUKTIVER TRÄGER

Programm: 061S, Vers: 01.00.009 08/2014

#### System:

- Stabtragwerk

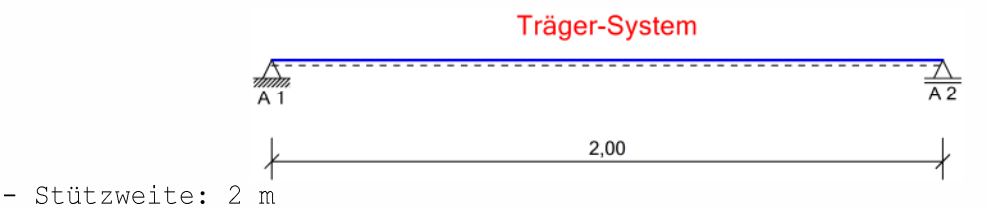

#### Bemessung:

Bei geringer Beanspruchung konstruktiv.

### Baustoff: C24 (DIN EN 338)

| Kennwerte | [N/mm²]: | fc,0,k =     | 21.0 | fv,k          | = | 4.0 | E0,mean         | = | 11000 |
|-----------|----------|--------------|------|---------------|---|-----|-----------------|---|-------|
|           |          | fc,90, $k =$ | 2.5  | fR,k          | - | 1.0 | E90,mean        | = | 370   |
|           |          | ft,0,k =     | 14.0 | G,mean        | - | 690 | E0,05           | = | 7400  |
|           |          | ft,90, $k =$ | 0.4  | G <b>,</b> 05 | = | 460 | E90 <b>,</b> 05 | — | 247   |

Querschnitt: b/h = 10/16 cm

#### Rechteck: b/h = 10/16 cm

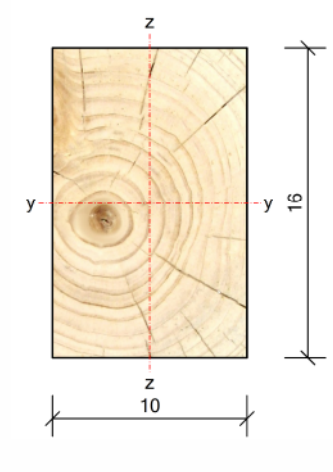

| Kennwerte: | A = | 160.00 cm², | Wy = | $426.67 \text{ cm}^3$ ,  | Iy = | 3413 cm4 |
|------------|-----|-------------|------|--------------------------|------|----------|
|            | g = | 0.07 kN/m,  | Wz = | 266.67 cm <sup>3</sup> , | Iz = | 1333 cm4 |

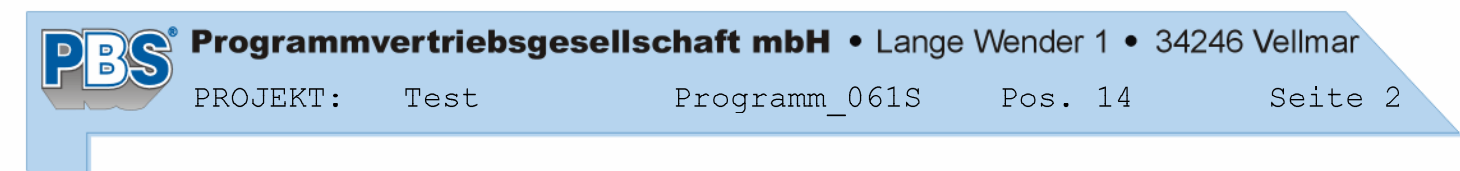

POS.14 KONSTRUKTIVE STÜTZE

Programm: 061S, Vers: 01.00.009 08/2014

System:

- Stabtragwerk

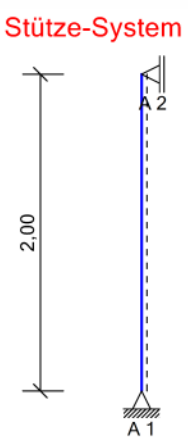

- Systemhöhe: 2 m

#### Bemessung:

Bei geringer Beanspruchung konstruktiv.

#### Werkstoff: Baustahl S235 (EN 10025-2)

| Kennwerte: | E/G-Modul = 210000/ |      | 81000 N/mm², |       | spez. Gewi | kN/m³     |       |
|------------|---------------------|------|--------------|-------|------------|-----------|-------|
|            | Erzeugnisdicke      | t <= | 40 mm,       | fyk = | 235 N/mm³, | fuk = 360 | N/mm² |
|            |                     | t <= | 80 mm,       | fyk = | 215 N/mm³, | fuk = 360 | N/mm² |

#### Querschnitt:

#### 1 x HE-A 160

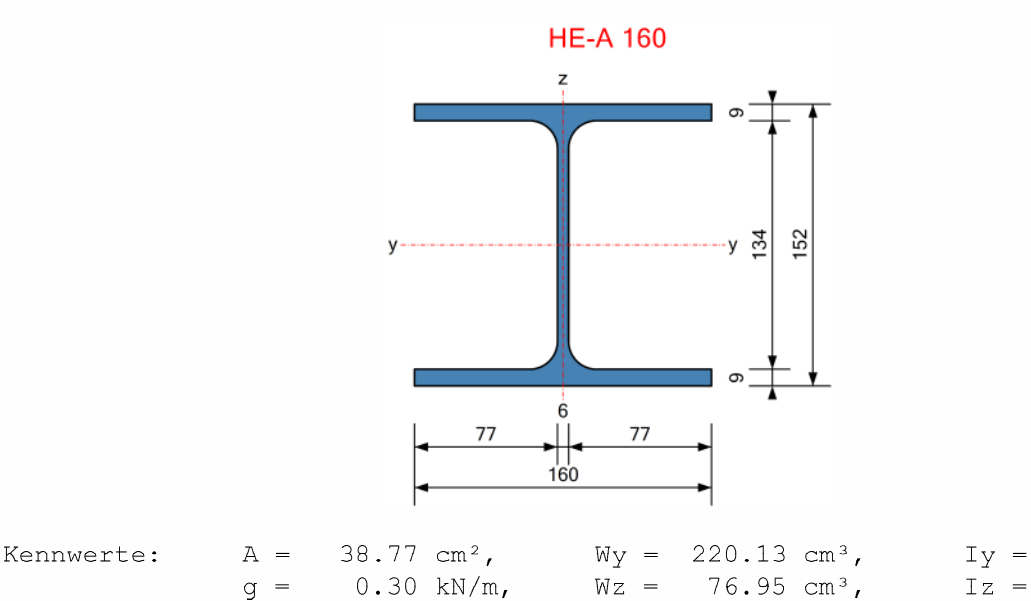

= 1673 cm4 = 616 cm4 POS.15 KONSTRUKTIVES EINZELFUNDAMENT

Programm: 061S, Vers: 01.00.011 09/2014

#### Bemessung:

Bei geringer Beanspruchung konstruktiv.

Baustoffe

| C25/30   | 32 mm     | Transportbeton | 31000 N/mm <sup>2</sup> |
|----------|-----------|----------------|-------------------------|
| Betonbez | Größtkorn | Herstellart    | Ecm                     |

#### Betonstahl: B500A

| Überdeckungen |           | Expositions-/  | c.min | delta.c | CV   |
|---------------|-----------|----------------|-------|---------|------|
| Ort           | Seite     | Feuchteklassen | [mm]  | [ mm ]  | [mm] |
| überall       | umlaufend | XO, XF1, WO    | 20    | 10      | 30   |

#### Querschnitt:

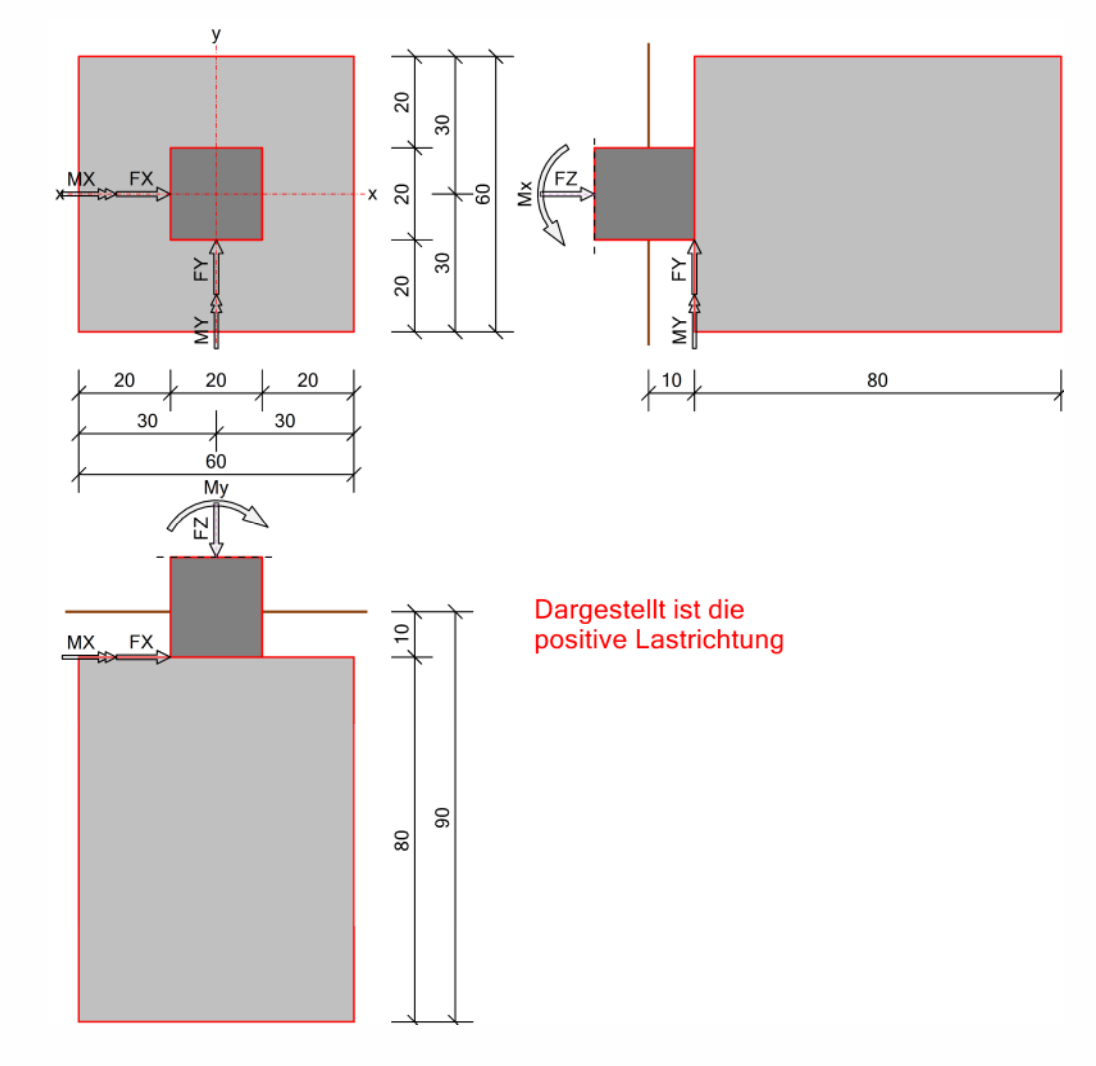

#### Konstruktive Anmerkungen: Einzelfundament, unbewehrt.